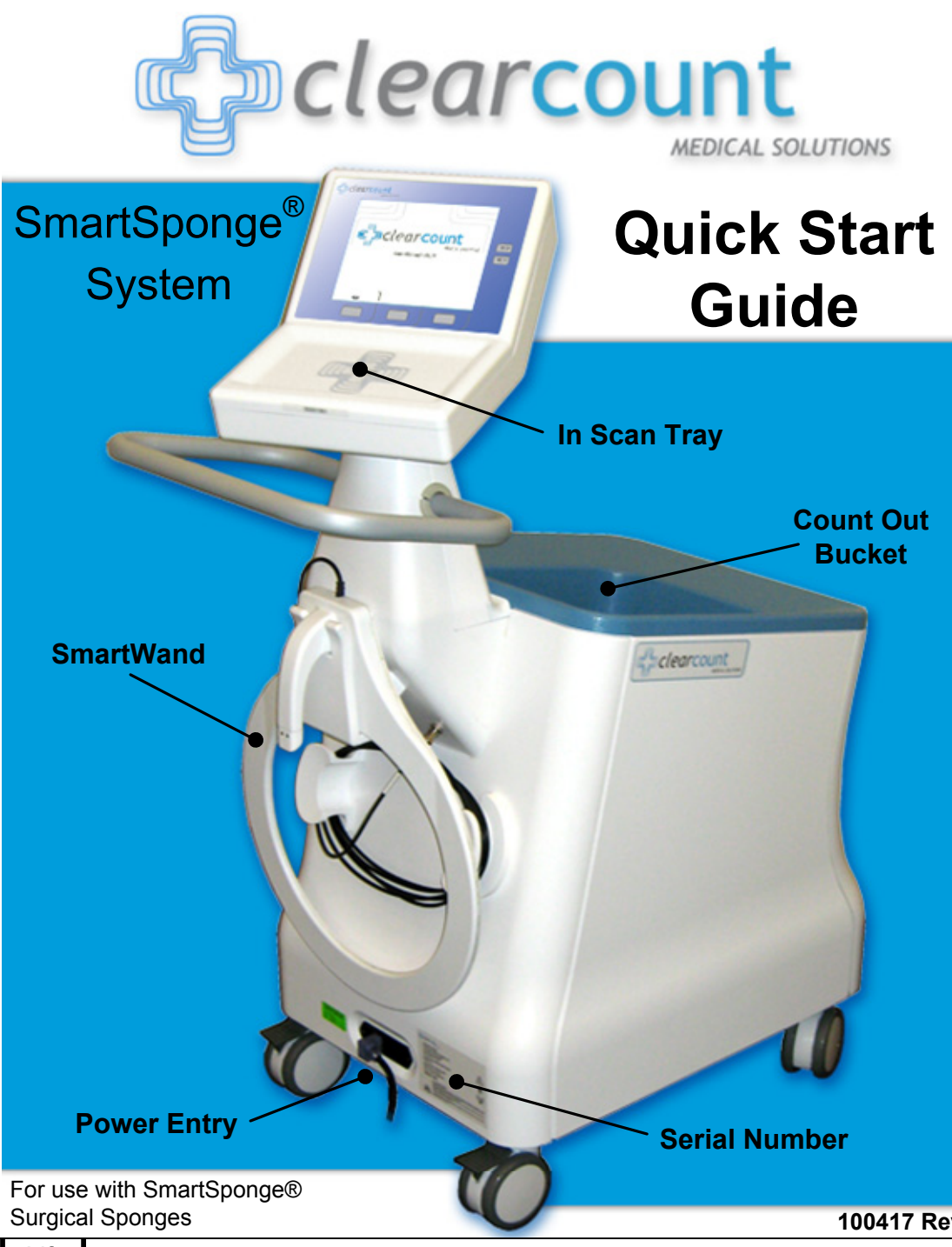

Lift

100417 Rev. D

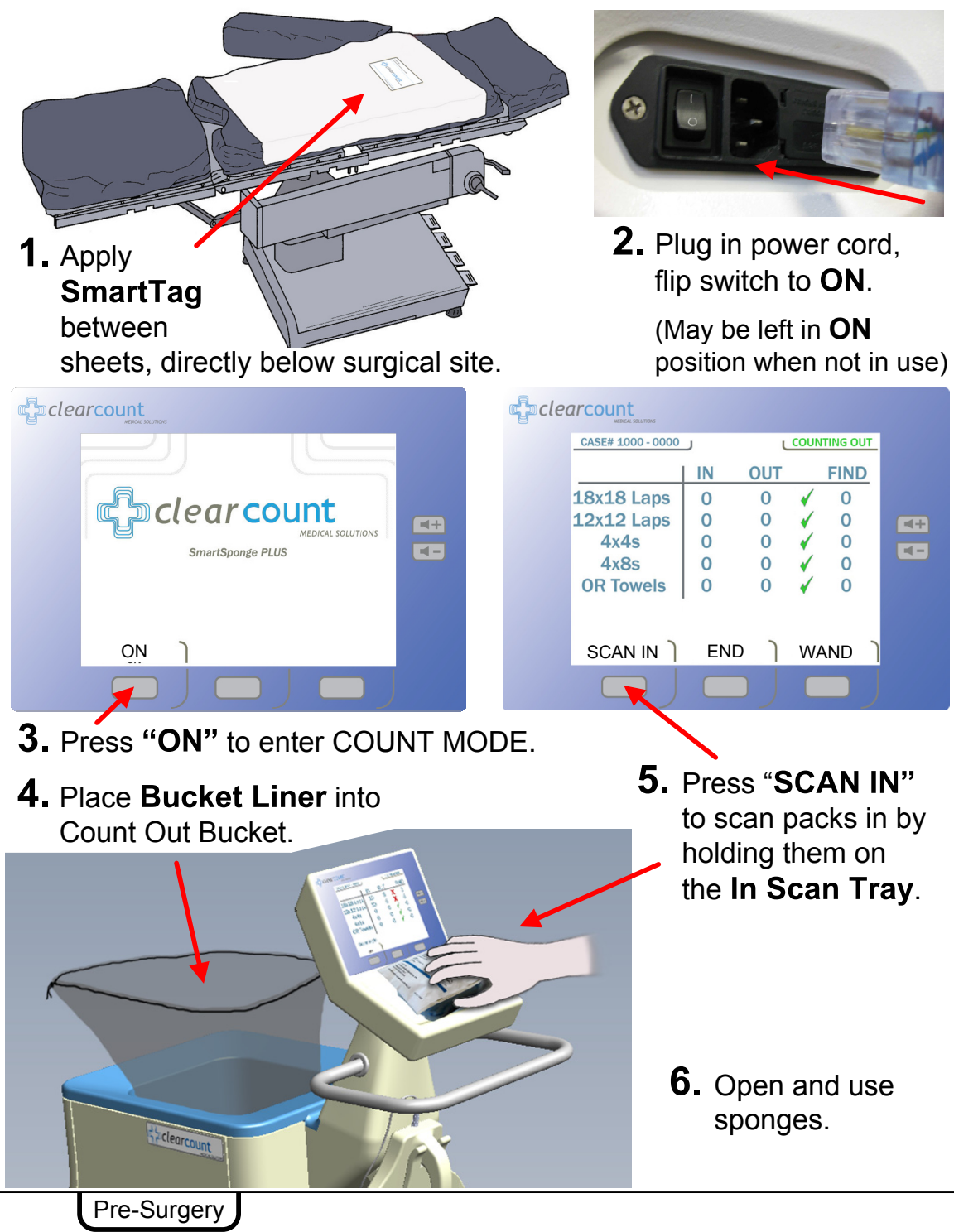

**1.** Ensure System is in **"COUNTING OUT"** Mode; verified by display.

**2.** Discard all sponges directly into the **Count Out Bucket**.

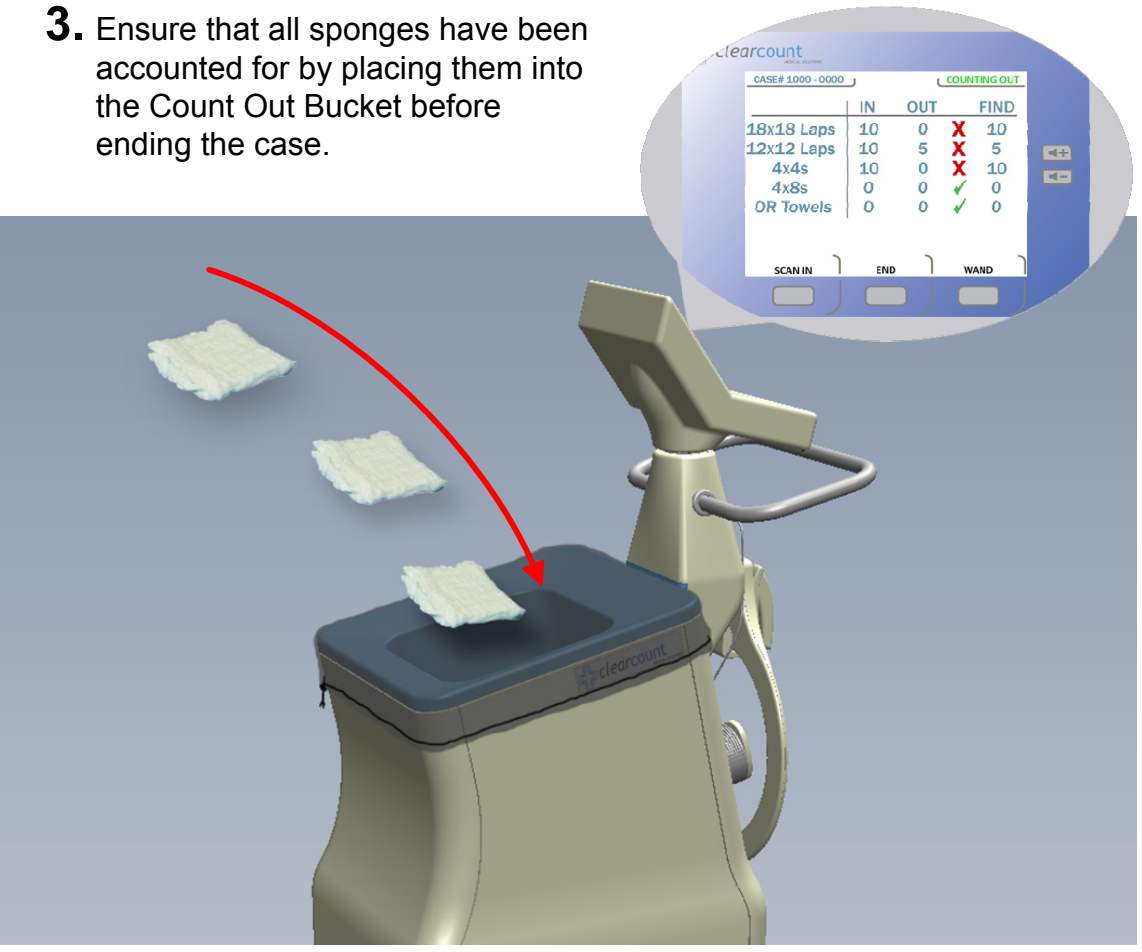

- If the "Change Bag" System Alert appears, remove the sponges or discard the full bag and replace with a new liner. Sponge counts will not change. Do not fill the Count Out Bucket with more than **50** sponges at a time.
- If a sponge that has not been scanned in is detected by the Count Out Bucket, the system will prompt the user on what action to take. Accept infers the sponge was intentionally discarded into the bucket. Decline infers the sponge was accidentally held too close to the Count Out Bucket prior to being scanned in.

During Surgery

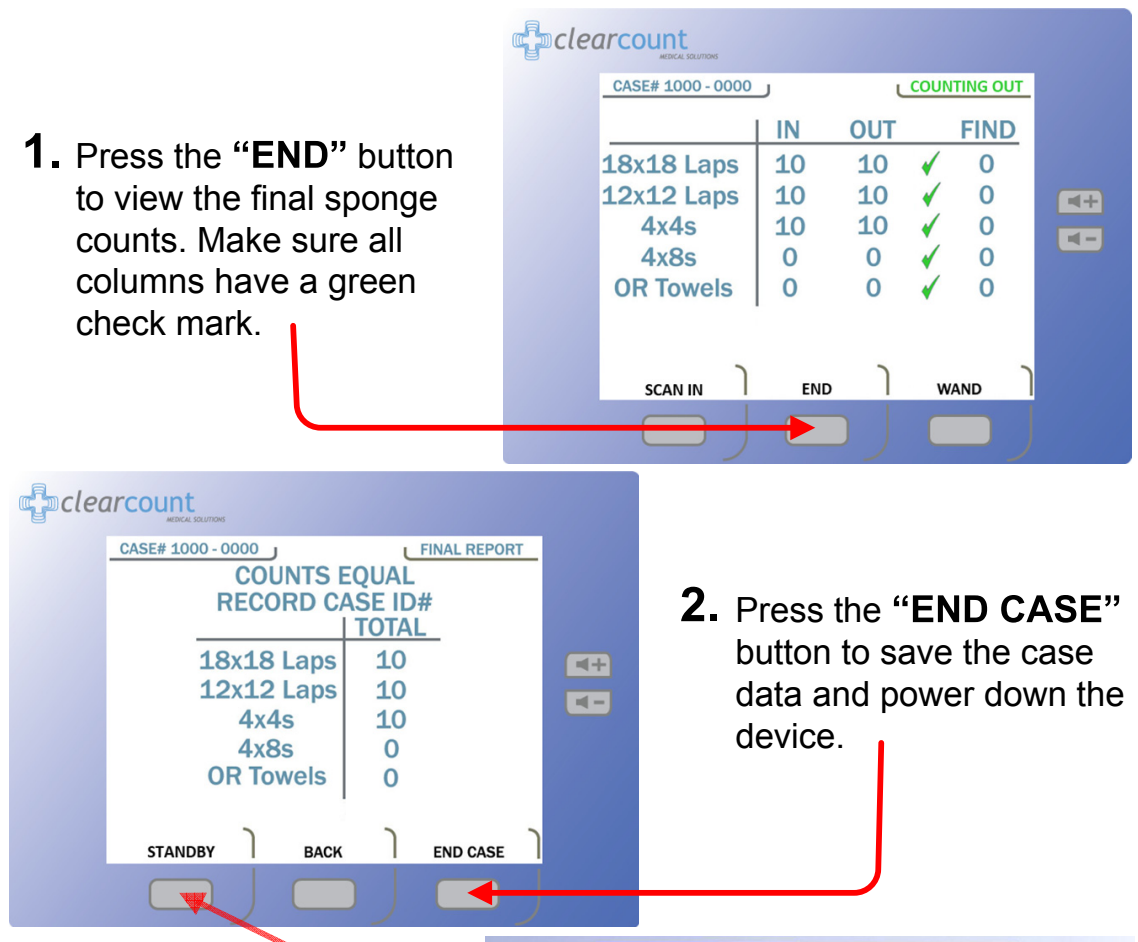

**Note.** Press the **"STANDBY"** button to retain case data and temporarily power down the device.

**3.** If the **Final Report** is requested and the sponge counts are not reconciled, an **Override Card** will be needed to end the case.

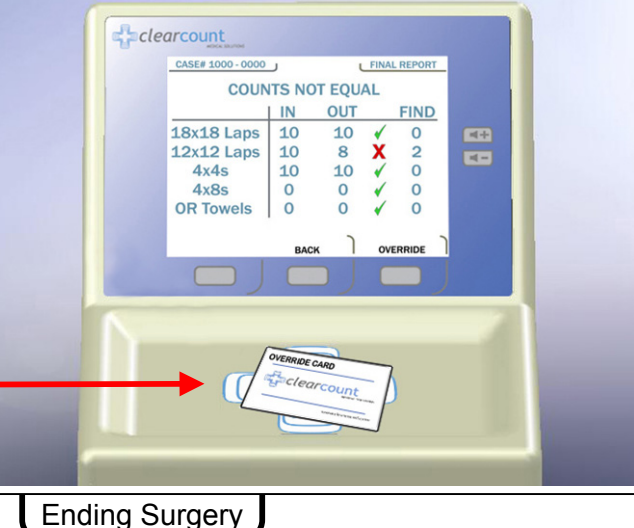

- 1. Cover the **SmartWand** with a sterile cover while passing it into the sterile field.
- 2. Press the "WAND" button to activate the wand. The green LED on the wand will illuminate when activated.

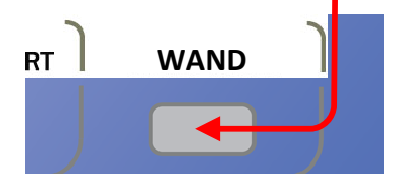

**3.** Hold the wand over the surgical site above the location of the **SmartTag**. When the SmartTag is detected, the on-screen figure will change to green as shown.

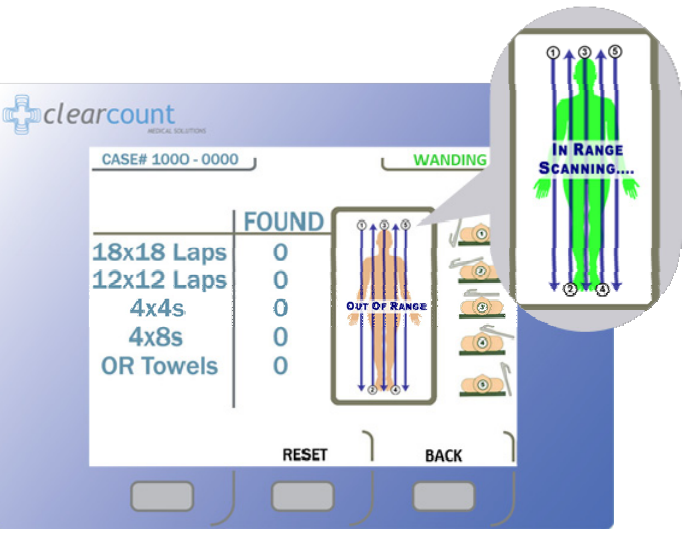

4. Slowly scan the patient holding the wand 2-3 inches above, at a rate no faster than 7 inches a second while following the onscreen directions. When a sponge is detected, the Amber LED on the wand will illuminate followed by an audible tone and the type and quantity will be displayed on the screen. Press "RESET" to clear the "FOUND" column to rescan.

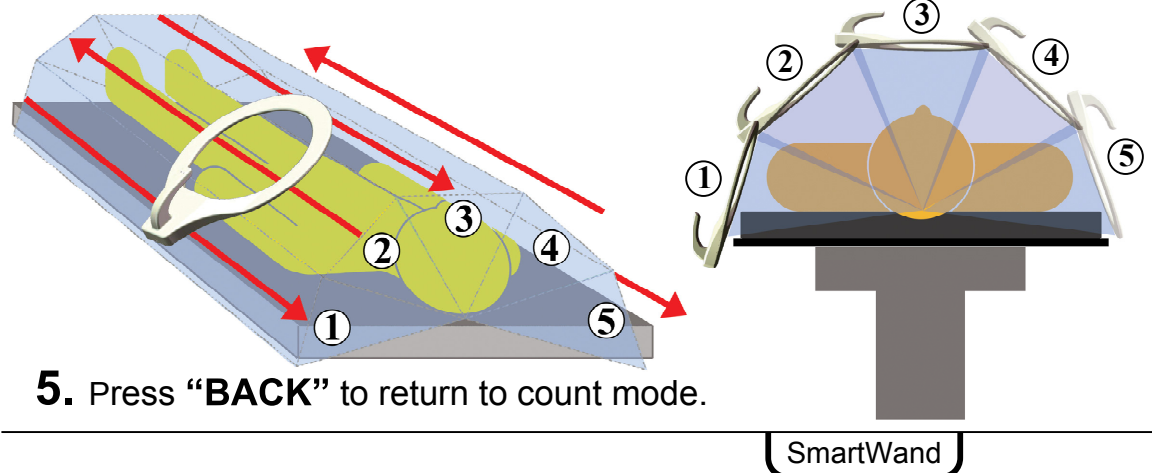

System Messages are displayed on-screen as System Alerts, Warnings, or Failures.

| SYSTEM MESSAGE                                                                                     | CAUSE                                               | ACTION                                                                                                    |
|----------------------------------------------------------------------------------------------------|-----------------------------------------------------|----------------------------------------------------------------------------------------------------|
| Pack Not Verified – Retry<br>Pack                                                                  | System unable to scan pack.                         | Flip or Rotate pack and<br>Rescan. If rescanning does<br>not work, discard pack.                                                       |
| Discard Pack                                                                                       | System has detected a problem with pack.            | Discard pack and resume scanning with a new pack.                                                                                      |
| Multiple Packs Detected –<br>Remove and Scan One Pack<br>at a Time                                 | System unable to scan more than one pack at a time. | Ensure <b>one</b> pack is placed on the In-Scan Tray at a time.                                                                        |
| Pack Already Scanned                                                                               | Pack already counted.                               | Pack ready for use – open<br>and use / continue.                                                                                       |
| Change Bag – Bucket Limit<br>Has Been Exceeded –<br>Remove Sponges to<br>Continue                  | Over <b>50</b> sponges in Count Out<br>Bucket.      | Remove sponges or discard<br>bag and replace. (Counts will<br>not change)                                                              |
| Bag Overflow Warning –<br>Bucket Limit Has Been<br>Exceeded – Remove<br>Sponges to Continue        | Over <b>70</b> sponges in Count Out<br>Bucket.      | Remove sponges or discard<br>bag and replace. (Counts will<br>not change)                                                              |
| System Reset – Bucket<br>Limit Has Been Exceeded –<br>Remove Sponges and<br>Power Cycle the System | Over <b>80</b> sponges in Count Out<br>Bucket.      | Remove sponges and power<br>cycle system. Rescan<br>sponges in groups of no more<br>than <b>50</b> to assure each has<br>been counted. |
|                                                                                                    |                                                     |                                                                                                    |

## System Failure

A system failure will prevent the system from functioning properly.

In this event.

- Contact ClearCount for Service,
- Provide Numeric Error Code from screen,
- Power down the system.

Service Contact

ClearCount Medical Solutions 101 Bellevue Road. Suite 300 Pittsburgh, PA 15229 (888) 931-0787

service@clearcount.com

Messages